## Kursus AutoCAD Intermediate Jurutera Mekanikal Ibu Pejabat JKF

# AutoCAD 2016 Intermediate

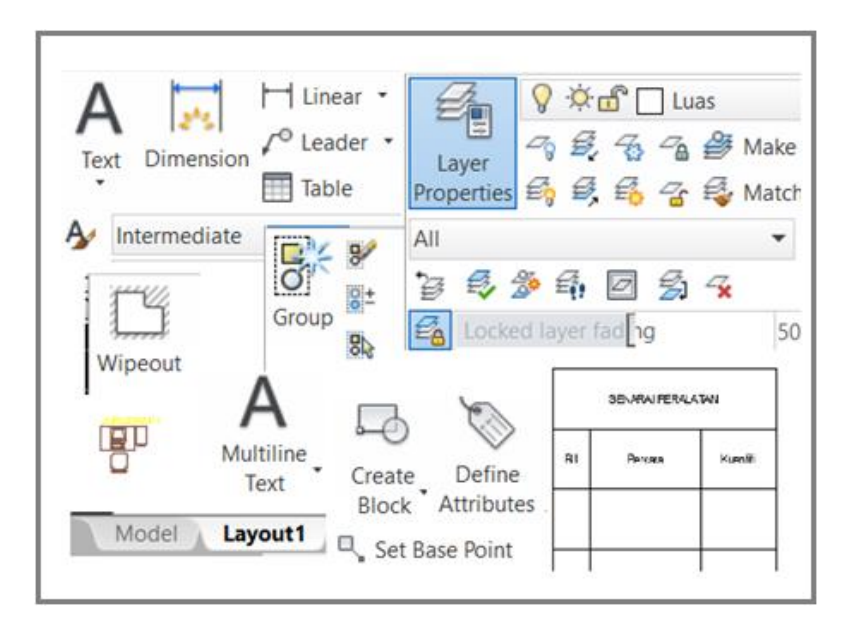

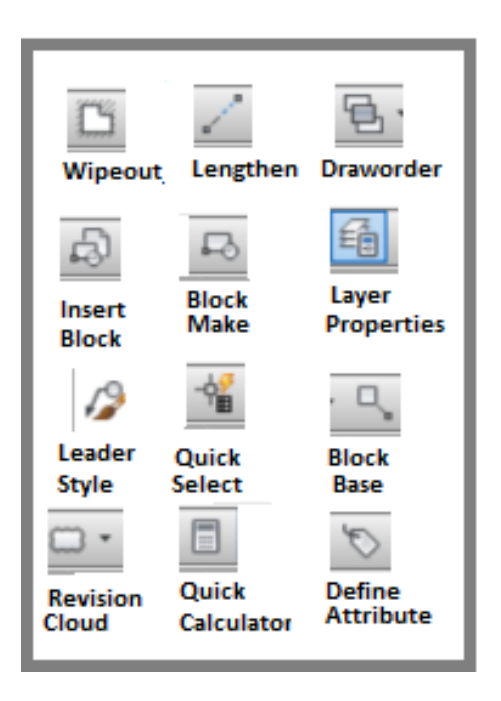

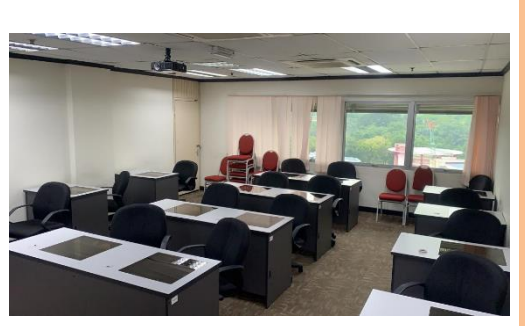

CREATE JKR Ibu Pejabat Bilik Latihan Tingkat 14 Blok F

Siri 1

2020

## JABATAN KERJA RAYA MALAYSIA - Program Latihan Ibu Pejabat JKR

### MAKLUMAT KURSUS

| <u>KURSUS</u>      | : | AutoCAD Intermed                                                                                             | liate Jurutera Mekanikal                                                                                                    |
|--------------------|---|----------------------------------------------------------------------------------------------------|----------------------------------------------------------------------------------------------------|
| Tempoh             | : | 2 hari T                                                                                                    | <sup>°</sup> arikh: 22 – 23 Julai 2020                                                                                                    |
| Peserta            | : | Jurutera Mekanikal                                                                                           | Cawangan Kejuruteraan Mekanikal                                                                                                    |
| Objektif<br>Kursus | : | Mendapat panduan<br>mencapai kebolehar<br>arahan-arahan yang<br>tricks . Memahir pe<br>ringkas, pantas serta | mengenai selok belok AutoCAD agar<br>n penyediaan lukisan dengan penggunaan<br>g optima serta penggunaan teknik tips and<br>enggunaan AutoCAD secara lebih mudah,<br>a merangsang penggunaan cara lebih baik. |

#### KANDUNGAN KURSUS

#### Options

- Files search path / autosave
- right click customize
- profiles

#### Interface

- Quick Access toolbar customize
- Workspace

#### Layers

• Layer tools

Layer states manager

#### Options

- Files search path / autosave
- right click customize
- profiles

#### Interface

- Quick Access toolbar customize
- Workspace

#### Layers

- Layer tools
- Layer states manager

#### Miscellaneous

- Boundary
- Calculator / Quick Select
- Snap between 2 points
- Acad.pgp

#### Draw

- Multiline Style
- Revision Cloud
- Dimension Leader
- Table / Multiline Text Column

#### Modify

- Stretch/ Break /Join/ Lengthen
- Divide/ Measure/ DrawOrder /WipeOut

#### View

- Named view
- Tile Viewport

#### Scale

Annotation Scale

#### Style

• Text / Dimension

#### Block

- Write block
- Insert with negative scale / rotation /Scale
- Attribute
- Layer in block/ Redefine/ Edit block in Place

#### Layout

- Plotan model
- VP Scale /Annotation Scale

#### Plotting

• Plotan model / Layout

## JABATAN KERJA RAYA MALAYSIA

#### Program Latihan Dalaman Ibu Pejabat JKR Malaysia Tahun 2020

| MODUL LATIHAN | : AutoCAD Intermediate untuk Jurutera Mekanikal |
|---------------|-------------------------------------------------|
| TEMPOH        | : 2 hari                                        |
| TARIKH        | : 22-23 Julai 2020                              |

| HARI            | MASA              | KANDUNGAN KURSUS                                                                                                    | TENAGA PENGAJAR                                                                                                    |
|-----------------|-------------------|----------------------------------------------------------------------------------------------------|----------------------------------------------------------------------------------------------------|
| HARI<br>PERTAMA | 8.30pg-10.30 pg   | <i>Ujian Kefahaman /Pengenalan</i><br>Workspace / Ribbon > Tabs /panels,<br>Options > Profiles /Support Files Search<br>Path<br>Interface<br>Modify Stretch/Trim no cutting edge<br>Break / Join |                                                                                                    |
|                 | 10.30 pg-11.00pg  | REHAT                                                                                                    |                                                                                                    |
|                 | 11.00 pg-1.00 tgh | Named View /Tile Viewport<br>Lengthen<br>Multiline and Style<br>Quick Calculator<br>Measure /Divide/Revision Cloud<br>Wipeout/ Draworder                                                         | <u>Fasilitator</u> :<br>En Abd Halim Ibrahim                                                                                                    |
|                 | 1.00 tgh-2.00 ptg | REHAT                                                                                                    |                                                                                                    |
|                 | 2.15ptg- 4.15 ptg | Area/Boundary<br>Layer /Freeze/ State<br>Annotation Scale/List<br>Text/stail<br>Quick Select                                                                                                    | <ul> <li>pesara Penolong Jurutera<br/>Mekanikal</li> <li>J38</li> <li>Tutor:</li> <li>1. En Jefri bin Ali</li> <li>Penolong Pegawai Senibina</li> <li>JA29</li> <li>2. Pn. Wan Mahani Bt Wan<br/>Hamzah</li> <li>Denalaga Jurutega Augera</li> </ul> |
| HARI KEDUA      | 8.30pg-10.30 pg   | Write Block<br>Block/Atribut<br>Insert Block X,Y /Rotation<br>Redefine / Edit block in Place                                                                                                    |                                                                                                    |
|                 | 10.30 pg-11.00pg  | REHAT                                                                                                    | - Penolong Jurutera Awam                                                                                                    |
|                 | 11.00 pg-1.00 tgh | Dimension: Stail / object / Leader<br>Layout<br>Page Setup /Plot<br>Viewport Layout / VP scale /Multiple<br>Viewport Freeze / Locked<br>Mtext Column                                             |                                                                                                    |
|                 | 1.00 tgh-2.00 ptg | REHAT                                                                                                    |                                                                                                    |
|                 | 2.15ptg- 4.15 ptg | Lukisan Isometrik<br>Tip lukisan Schematic<br>Soalan Ujian Kefahaman                                                                                                    |                                                                                                    |

| Bil | Topik                                                                                                    | Langkah-Langkah                                                                                                    | Teori / Nota                                                                                                    |
|-----|----------------------------------------------------------------------------------------------------|----------------------------------------------------------------------------------------------------|----------------------------------------------------------------------------------------------------|
| 1.  | Fail latihan                                                                                                    | <ul> <li>Semak fail-fail latihan pada folder Kursus Cad:<br/>JuruDraf.dwg, JuruReka.dwg, KerusiTaman.dwg,<br/>PasuDaun.dwg, Nota Lukisan.txt dan Nota<br/>Projek.txt.</li> </ul>                                                        |                                                                                                    |
| 2.  | OPTIONS                                                                                                    | <ul> <li>Open AutoCAD. Right click pilih Options</li> </ul>                                                                                                    | ▼ Turn on time-sensitive right-click:<br>Quick click for ENTER                                                                                                    |
|     | Support Files Search<br>Path                                                                                                    | <ul> <li>Pick tab Files, buat pilihan berikut         <ul> <li>Support Files Search</li> <li>Path&gt;Add&gt;Browse&gt;folder latihan</li> <li>Automatic Save Files</li> <li>Location&gt;Browse&gt;folder latihan</li> </ul> </li> </ul> | Longer click to display Shortcut W<br>Longer click duration: 250<br>Default Mode<br>If no objects are selected, right-click<br>Repeat Last Command<br>Shortcut Menu |
|     |                                                                                                    | <ul> <li>Pick tab User Preferences, set         <ul> <li>Right click Customization</li> <li>Turn on time sensitive right click &gt; Apply &amp;</li> </ul> </li> </ul>                                                                  | If one or more objects are selected,<br>Repeat Last Command<br>Shortcut Menu<br>Command Mode                                                                        |
|     |                                                                                                    | Close <ul> <li>Pick tab Profiles, set</li> </ul>                                                                                                    | If a command is in progress, right-cli<br>ENTER<br>Shortcut Menu: always enabled<br>Shortcut Menu: enabled when co                                                  |
|     |                                                                                                    | <ul> <li>Add to List&gt;Intermediate. Apply&amp;Close.</li> <li>Pick nama profile baru tadi dan pick set<br/>current. OK.</li> </ul>                                                                                                    | Display Tools in Viewport                                                                                                    |
|     |                                                                                                    | <ul> <li>Ujian Right click&gt;         <ul> <li>Right click cepat &gt; last command.</li> <li>Right click lambat &gt; short cut menu.</li> </ul> </li> </ul>                                                                            | Display the ViewCube<br>2D Wireframe visual style<br>All other visual styles<br>Display the UCS Icon<br>2D Wireframe visual style<br>All other visual styles        |
| 3.  | INTERFACE<br>Ubahsuai interface<br>untuk tahap<br>intermediate.                                                                                                    | <ul> <li>Right click atas QAT, pilih Show below the ribbon</li> <li>Pick Arrow di QAT, pilih Show Menu bar<br/>(menu asal AutoCAD dipaparkan)</li> </ul>                                                                                | Panel Draw:<br>Measure, Divide,<br>Wipeout, Rectangular<br>Revision Cloud<br>Panel Annotation:<br>Multine Text, Text                                                |
|     | <ul> <li>Tambah ikon pilihan pada QAT s</li> <li>Pick tab Home,</li> <li>Pick panel-panel pada table dise seterusnya right click atas ikon-kemudian pick Add to Quick Acc</li> </ul> | <ul> <li>Tambah ikon pilihan pada QAT seperti berikut:</li> </ul>                                                                                                    | Style, Dimension Style,<br>Multileader Style                                                                                                    |
|     |                                                                                                    | Pick tab Home,<br>Pick panel-panel pada table disebelah,<br>seterusnya right click atas ikon-ikon disenarai,<br>kemudian pick Add to Quick Access toolbar                                                                               | Define Attributes, Set<br>Base Point<br><u>Panel Modify:</u><br>Stretch, Trim, Break,<br>Join Lengthen Bring                                                        |
|     |                                                                                                    | <ul> <li>Right click atas tab Home, pilih Show tabs,<br/>hilangkan semua tanda kecuali Home sahaja</li> <li>Pick Pick pada QAT hingga Minimise to Tabs.</li> <li>Pilih View&gt;Display&gt;Navigation bar dari menu</li> </ul>           | to Front<br>Layer:<br>Bar Layer<br>Utilities:                                                                                                    |
|     |                                                                                                    | <ul> <li>Pick tanda kecil dibawah bar dan tanda Pan dan<br/>Zoom sahaja</li> <li>Pilih Tools&gt;Workspace&gt;Save Current As dari menu.<br/>Namakan Intermediate.<br/>Save.</li> </ul>                                                  | Quick Select dan<br>Calculator.                                                                                                    |

| Bil | Topik                                    | Langkah-Langkah                                                                                                    | Teori / Nota                                                                                                    |
|-----|------------------------------------------|----------------------------------------------------------------------------------------------------|----------------------------------------------------------------------------------------------------|
| 4.  | Singkatan istilah<br>dalam kursus        | QRC = Quick Right Click = Enter<br>LRC = Long Right Click = Options + shortcut menu.<br>QAT = Quick Access Toolbar<br>LPM = Layer Properties Manager                                                                                                    | Mudahkan dan<br>ringkaskan nota dan<br>sebutan                                                                                                    |
| 5.  | Lukisan Latihan                          | <ul> <li>Open fail Latihan_Asas.dwg dari kursus Basic.</li> <li>Save As Latihan_Intermediate.dwg.</li> </ul>                                                                                                    |                                                                                                    |
| 6.  | Layer Tools                              | <ul> <li>Set current layer 0.</li> </ul>                                                                                                    | Freeze or thaw in ALI                                                                                                    |
|     | Layer off                                | <ul> <li>Pilih Format&gt;Layer tools&gt;Layer off dari menu.</li> <li>Pick satu persatu setiap objek hingga semua objek<br/>dioff. Enter.</li> </ul>                                                                                                    | - 🖓 😳 🔐 🗖 Title Block<br>♀ ☆ 🔐 🗌 Ukuran                                                                                                    |
|     | All Layers On                            | <ul> <li>Pilih Format&gt;Layer tools&gt;Turn All Layers on.</li> <li>Semua layer dipapar kembali.</li> </ul>                                                                                                    | Layer isolate ialah<br>paparkan layer objek<br>pilihan sahaja.                                                                                                    |
|     | Layer Isolate                            | <ul> <li>Pilih Format&gt;Layer tools&gt;Layer isolate dari menu.</li> <li>Pick dinding, pilih satu tiang dengan enter w untuk<br/>pilihan window, gerak cursor bentuk persegi<br/>merangkumi satu tiang. Enter.</li> <li>Semua objek dioff kecuali tiang dan dinding.</li> </ul>               | Shortcut ketika<br>selection mode<br>antaranya:<br>w=window<br>c=crossing<br>f=fencing                                                                                 |
|     |                                          | <ul> <li>Zoom Extents.<br/>(pick ikon Zoom Extents dari Navigation bar)</li> </ul>                                                                                                    |                                                                                                    |
| 7.  | Arahan tanpa kotak<br>dailog             | <ul> <li>Enter –LA.</li> <li>Pilih Make. Enter Luas. Enter.</li> <li>(layer luas disedia dan di set current)</li> </ul>                                                                                                    | Tanda – jalankan<br>arahan tanpa kotak<br>dailog.                                                                                                    |
| 8.  | <b>AREA</b> guna arahan<br>Draw Boundary | <ul> <li>Pilih Draw&gt;Boundary dari menu.</li> <li>Pick Pick Points.</li> <li>Pick titik pada setiap dalam ruangan yang ada.</li> <li>Enter.</li> <li>Kelihatan polyline dipaparkan disetiap ruangan.</li> <li>Pick polyline di Bilik Makmal</li> </ul>                                       | Arahan Boundary<br>menentukan titik titik<br>sempadan pada<br>kawasan di mana titik<br>dipilih dan satu<br>polyline dilukis.<br>Polyline ini ada data<br>mengenai luas |
|     | Semak area polyline                      | Right click > Properties.                                                                                                    | kawasan tersebut.                                                                                                    |
|     | Tukaran unit area.                       | Pick nama Area. Pick ikon Calculator disebelah.<br>Pick + pada Units Conversion pada Calculator<br>Pick Units type pilih Area.<br>Pick square milimeters pada convert from<br>Pick square meters pada convert to.<br>Nilai converted value dipaparkan ie 51.75 sq m.<br>Close Calculator. Esc. |                                                                                                    |

| Bil | Topik                                                    | Langkah-Langkah                                                                                                    | Teori / Nota                                                   |
|-----|----------------------------------------------------------|----------------------------------------------------------------------------------------------------|----------------------------------------------------------------|
| 9.  | Kiraan luas dan<br>catatan luas                          | <ul> <li>Ulangi kiraan setiap luas kawasan dan catatkan.</li> <li>Guna arahan Dtext dan catat luas setiap kawasan di<br/>ruangan masing-masing.</li> </ul> |                                                                |
| 10. | Layer States<br>Manager.                                 | <ul> <li>Pick Format&gt;Layer States Manager dari menu.</li> <li>Pick New. Enter Luas. OK. Close.</li> </ul>                                               | Guna Layer States<br>ialah untuk paparan<br>mudah cepat ketika |
|     | Turn All Layers On                                       | Pick Format>Layer tools>Turn All Layers On<br>Zoom All.                                                                                                    | melihat lukisan dalam<br>keadaan berbeza<br>layer-layer yang   |
|     |                                                          | <ul> <li>Pick Format&gt;Layer States Manager dari menu.</li> <li>Pick New. Enter Semua. OK. Close.</li> </ul>                                              | dipaparkan dan lazim<br>diulang<br>penggunaannya.              |
|     | Layer Freeze                                             | <ul> <li>Set current layer 0.</li> <li>Bility Formatty Layer to also Layer Frances</li> </ul>                                                              | Leven Freeze islah                                             |
|     |                                                          | Pilin Formal>Layer tools>Layer Freeze.                                                                                                    | Layer Freeze laian<br>bekukan layer yang                       |
|     |                                                          | Objek luas dibekukan.                                                                                                    | tak digunakan pada<br>lazimnya.                                |
|     |                                                          | <ul> <li>Ulangi Layer States Manager.</li> </ul>                                                                                                    |                                                                |
|     |                                                          | Pick New. Enter Semua - Luas.                                                                                                    | Untuk papar kembali                                            |
|     |                                                          | OK. Close.                                                                                                    | layer freeze pilih<br>Layer Thaw.                              |
|     | Restore Layer States                                     | Ulangi Layer States Manager.<br>Pick Luas. Pick Restore.                                                                                                   |                                                                |
|     |                                                          | Enter. (repeat Layer States Manager)<br>Double click Semua.                                                                                                |                                                                |
|     |                                                          | Enter. Double clock Semua-Luas.                                                                                                    |                                                                |
|     |                                                          | Enter. Double click Semua-Luas-Title Block.                                                                                                    |                                                                |
|     | On Layer tidak papar<br>Layer Freeze                     | <ul> <li>Pilih Format&gt;Layer tools&gt;Turn All Layers on.<br/>Semua layer dipapar kecuali Luas.</li> </ul>                                               |                                                                |
|     | Layer Thaw untuk<br>papar layer Freeze.                  | Untuk papar layer yang dibeku, pick bar layer dan<br>pick ikon Thaw (juga ikon Freeze) supaya on.                                                          |                                                                |
|     |                                                          | Untuk latihan ini, layer luas sentiasa di <i>freeze</i><br>kerana ia sebagai rujukan sahaja.                                                               |                                                                |
| 11. | <b>Named View</b><br>untuk namakan<br>pandangan tertentu | <ul> <li>Pick View&gt;Named View dari menu. (singkatan V)</li> <li>Pick New. Namakan Semua. OK. OK.</li> </ul>                                             | Named View jadikan<br>sesuatu kawasan<br>pandangan disimpan.   |
|     | untuk set current                                        | Enter. (ulang Named View)                                                                                                    |                                                                |
|     | bila perlu                                               | Pick New. Namakan Makmal.                                                                                                    | lanya boleh paparkan                                           |
|     |                                                          | Pick Define Window.                                                                                                    | dengan memilih nama                                            |
|     |                                                          | Zoom Window ke Bilik Makmal. Enter. OK.                                                                                                    | pandangan tersebut.                                            |
| i   | i                                                        |                                                                                                    | <u></u>                                                        |

| Bil | Topik                          | Langkah-Langkah                                                      | Teori / Nota             |
|-----|--------------------------------|----------------------------------------------------------------------|--------------------------|
|     | / sambungan                    | Enter. Pick New. Namakan Anjung.                                     |                          |
|     | Nameu view                     | Zoom Window ke Anjung, Enter, OK                                     |                          |
|     |                                |                                                                      |                          |
|     |                                | Enter. (ulang Named View)                                            |                          |
|     |                                | Pick New. Namakan Tandas Lelaki.                                     |                          |
|     |                                | Zoom Window ke Tandas Lelaki Enter OK                                |                          |
|     |                                | Ulangi arahan di atas dan namakan pandangan                          |                          |
|     |                                | untuk Tandas Wanita. OK setelah lengkap.                             |                          |
| 12. | Uji penggunaan                 | <ul> <li>Enter V.</li> </ul>                                         |                          |
|     | Named View                     | Pick nama View dikehendaki eg Makmal.                                |                          |
|     |                                | Double click. Apply.                                                 |                          |
|     |                                | Uii pada nama View yang lain dan lihat kesan.                        |                          |
|     |                                |                                                                      |                          |
| 13. | 2. 3. 4. 5 dan 6 pada          | Pick Semual Set current OK                                           |                          |
|     | Endpoint sebelah               |                                                                      |                          |
|     | kiri                           | <ul> <li>Set ortho on. Tekan F8. (semak pada status warna</li> </ul> |                          |
|     |                                | ikon tukar biru untuk on dan kelabu untuk off)                       |                          |
|     |                                | <ul> <li>Pick ikon Stretch dari OAT (singkatan S)</li> </ul>         |                          |
|     |                                |                                                                      |                          |
|     |                                | Pilih crossing garis longkang sebelah kanan. Enter.                  |                          |
|     |                                | Pick satu titik gerakkan cursor ke kanan, enter 500.                 |                          |
|     |                                | Ulangi Stretch garis longkang kiri dengan jarak 700.                 |                          |
|     |                                | Off ortho. F8.                                                       |                          |
| 14. | Modify More                    | <ul> <li>Named View ke BILIK MAKMAL.</li> </ul>                      | Break putuskan garis.    |
|     | Break untuk putus              | <ul> <li>Off Layer Grid.</li> </ul>                                  | Pick pertama jadikan     |
|     | garis                          | <ul> <li>Set current layer Dinding.</li> </ul>                       | titik pick sebagai first |
|     |                                | <ul> <li>Dick ikon BREAK dari OAT (Enter BR)</li> </ul>              | sebagai second point.    |
|     |                                | Pick garis dinding BILIK MAKMAL secara rambang.                      | Garis diputuskan         |
|     |                                | Pick titik kedua. Garis putus antara kedua titik.                    | antara kedua titik.      |
| 15. | Join                           | <ul> <li>Pick ikon Join dari QAT.</li> </ul>                         | Join sambung garis       |
|     | sambung garis.                 | Pick hujung kedua-dua garis yang putus. Enter.                       |                          |
| 16. | Break dengan titik             | <ul> <li>Ulangi Break</li> </ul>                                     | <u> </u>                 |
|     | yang berkordinat               | Enter F [First point]                                                |                          |
|     | atau tepat.<br>guna snap obiek | Enter from (Shift+Rightclick pilih From)                             |                          |
|     | from                           | Pick titik Midpoint garis (atau enter Mid)                           |                          |
|     | Bukaan laluan BILIK            | Enter @0,900. (titik pertama)                                        |                          |
|     | pintu slaid                    | Enter @0,-1800 (titik kedua)                                         |                          |
| L   |                                |                                                                      | <u> </u>                 |

| Bil | Topik                                                                                            | Langkah-Langkah                                                                                                    | Teori / Nota                                                                            |
|-----|--------------------------------------------------------------------------------------------------|----------------------------------------------------------------------------------------------------|-----------------------------------------------------------------------------------------|
| 17. | Break garis sebelah<br>sama kordinat Y<br>dengan garis telah<br>putus.                           | <ul> <li>Ulangi Break.<br/>Pick garis dinding BILIK MAKMAL sebelah.</li> <li>Pilih F (untuk first point)<br/>Pick satu endpoint garis telah putus<br/>Pick satu endpoint lagi.</li> <li>Garis diputus pada titik setara kordinat Y.</li> <li>Lukis garis antara kedua-dua Endpoint.</li> </ul>                                                                                         |                                                                                         |
| 18. | Break pada titik<br>yang sama pada<br>garis.                                                     | <ul> <li>Ulangi Break.<br/>Pick garis dinding sebelah dalam (dekat tiang A6)</li> <li>Pilih F (first point) .<br/>Enter <i>from</i>.</li> <li>Pick Endpoint garis pada tiang.<br/>Enter @0,-400. (titik jarak Y = 400 dari Endpoint.)<br/>Enter @. (titik terakhir yang dipick)</li> <li>Legar <i>cursor</i> atas line berhampiran tiang.<br/>Semak ada garisan berasingan.</li> </ul> | @ bermaksud titik<br>terakhir dipick pada<br>skrin.                                     |
| 19. | Lengthen                                                                                         | <ul> <li>Pick atas garis putus di bahagian panjang.<br/>Semak Length ialah 8300.</li> <li>Pick ikon Lengthen dari QAT<br/>Pilih T (Total). Enter 8300.<br/>Select garis sebelah berhampiran tiang A6.</li> <li>Garis putus sama panjang.</li> <li>Lukis garis pendek ke tiang A6 atau Copy dari<br/>sebelah.</li> </ul>                                                                |                                                                                         |
| 20. | <b>Multiline Style</b><br>untuk garis selari<br>lebih dari dua<br>dengan jenis garis<br>pelbagai | <ul> <li>Pilih Format&gt;Multiline Style dari menu.</li> <li>Pick New. Namakan PintuSlaid.</li> <li>Continue.</li> <li>Taip Pintu Slaid Bilik Makmal di Description.</li> <li>Pada Elements, pick Add. Pick Add sekali lagi.</li> <li>Semak 4 garis.</li> <li>Pick garis paling atas. Taip 100 pada Offset.</li> </ul>                                                                 | Untuk simpan jenis<br>multiline ini, pick Save<br>dan letak pada lokasi<br>dikehendaki. |

| Bil | Topik                | Langkah-Langkah                                                                  | Teori / Nota |
|-----|----------------------|----------------------------------------------------------------------------------|--------------|
|     | / sambungan          | Pick garis kedua dari atas. Taip 75 pada Offset.                                 |              |
|     | Multiline Style      |                                                                                  |              |
|     |                      | Pick Linetype. Pick Load.                                                        |              |
|     |                      | Cari jenis JIS_02_0.7. OK.                                                       |              |
|     |                      | Pick JIS_U2_U.7. UK.                                                             |              |
|     |                      | PICK COIOF. PICK WHITE.                                                          |              |
|     |                      | Pick garis ketiga, Tain 25 nada Offset                                           |              |
|     |                      | Pada Linetype, pick JIS 02 0.7. Ok.                                              |              |
|     |                      | Pick Color. Pick White.                                                          |              |
|     |                      |                                                                                  |              |
|     |                      | Pick garis keempat. Taip 0 pada offset.                                          |              |
|     |                      |                                                                                  |              |
|     |                      | Tandakan kotak Start dan End pada Line. Ok                                       |              |
|     |                      | Set Current. OK                                                                  |              |
| 21. | Lukis pintu slaid di | <ul> <li>Pilih Draw&gt;Multiline dari menu bar.</li> </ul>                       | <u> </u>     |
|     | BILIK MAKMAL         |                                                                                  |              |
|     |                      | Pick Justification dan pick Bottom                                               |              |
|     |                      | Pick Scale dan enter 1.                                                          |              |
|     |                      | Pick satu titik ditepi bukaan pintu BILIK MAKMAL.                                |              |
|     |                      | Corole ourser supply garican colori dengan dinding                               |              |
|     |                      | dan enter 2000 (naniang nintu) (ortho on)                                        |              |
|     |                      |                                                                                  |              |
| 22. | Guna Quick           | <ul> <li>Zoom Extents</li> </ul>                                                 |              |
|     | Calculator           |                                                                                  |              |
|     |                      | Pick garis longkang sebelah kiri bawah. Samak Langth = 11075                     |              |
|     |                      | Semak Length = 11975<br>Bick ikon Calculator - Babagi 11075 /5 - 2205            |              |
|     |                      |                                                                                  |              |
| 23. | Measure untuk        | <ul> <li>Set current layer Lanskap.</li> </ul>                                   |              |
|     | bahagikan garis      |                                                                                  |              |
|     | tertentu             | <ul> <li>Pick ikon Measure dari QAT.</li> <li>Pick serie - Fater 2205</li> </ul> |              |
|     |                      | PICK garls , Enter 2395.                                                         |              |
|     |                      |                                                                                  | <u> </u>     |
| 24. | Set snap objek       | <ul> <li>Tanda Node pada ikon Object snap pada status bar.</li> </ul>            |              |
|     | Node. Dan set point  |                                                                                  |              |
|     | style.               | <ul> <li>Pilih Format&gt;Point Style.</li> </ul>                                 |              |
|     |                      | Pilih jenis X. Enter 3 pada Point Size. OK.                                      |              |
| 25. | Insert block pada    | <ul> <li>Enter Insert. Browse dan pilih fail Pasudaun.dwg.</li> </ul>            | <u>+</u>     |
|     | susunan seragam      | Open. Ok.                                                                        |              |
|     | pada garisan         |                                                                                  |              |
|     |                      | Letak pada snap objek Node. Ulangi insert dan                                    |              |
|     |                      | letakkan pada setiap snap objek Node.                                            |              |
|     |                      |                                                                                  |              |
|     |                      | Pilin Format>Point Style. Pilin Jenis titik. OK.                                 |              |

| Bil | Topik              | Langkah-Langkah                                                      | Teori / Nota            |
|-----|--------------------|----------------------------------------------------------------------|-------------------------|
| 26. | Divide             | <ul> <li>Pick ikon Divide dari QAT,</li> </ul>                       | Divide bahagi garis     |
|     |                    | pilih garis longkang bawah kanan.                                    | kepada bahagian         |
|     |                    | Bilih Block, optor DocuDoup                                          | Measure ukur garis      |
|     |                    | = Phili Block, enter PasuDaun.                                       | kepada jarak            |
|     |                    |                                                                      |                         |
| 27. | Buat komen pada    | <ul> <li>Set current layer Teks.</li> </ul>                          | Teks TANDAS LELAKI      |
|     | lukisan dengan     |                                                                      | dikekalkan berserta     |
|     | Revision Cloud     | Pada QAT, pick ikon Revision Cloud, pilih Freehand. Bilih Are Length | komen.                  |
|     |                    | Film Arc Length.<br>Enter minima 500. Enter maksima 1000             |                         |
|     |                    |                                                                      |                         |
|     |                    | <ul> <li>Lukis cloud gerak cursor disekeliling teks nama</li> </ul>  |                         |
|     |                    | Tandas Lelaki hingga tutup kembali.                                  |                         |
| 28  | Dtoxt dongon sudut | Guna araban Dtoxt                                                    |                         |
| 20. | oblique.           | Pilih Justify > Left.                                                |                         |
|     |                    | Pick titik mula di sebelah Revision Cloud.                           |                         |
|     |                    | Enter height > 350                                                   |                         |
|     |                    | Enter sudut > 25 darjah                                              |                         |
|     |                    | Enter > Lorek paten AR-HBONE pada skala 2.                           |                         |
|     |                    | Enter (tamatkan)                                                     |                         |
|     |                    | Pick teks. Right click > Properties,                                 |                         |
|     |                    |                                                                      |                         |
|     |                    | <ul> <li>Set current laver Lorek dan lorek Tandas Lelaki.</li> </ul> |                         |
|     |                    |                                                                      |                         |
| 29. | Shap objek Mid     | • On Layer Grid. Set current layer Lanskap.                          | Path pada taiuk Options |
|     | between 2 point    | Pilih Insert > Block dari menu                                       | no. 3                   |
|     |                    | Browse ke folder latihan dan pick KerusiTaman.                       |                         |
|     |                    | Open. OK.                                                            |                         |
|     |                    |                                                                      |                         |
|     |                    | Pada insertion point, Shift+Right click pilih Mid                    |                         |
|     |                    | between 2 points,                                                    |                         |
|     |                    | Pick titik Intersection pada persilangan grid A2                     |                         |
|     |                    | ulikkuti titik intersection pada persilangan grid B1.                |                         |
|     |                    | Ulangi langkah-langkah untuk Insert KerusiTaman                      |                         |
|     |                    | pada titik Intersection pada persilangan grid E2                     |                         |
|     |                    | diikuti titik Intersection pada persilangan grid F1.                 |                         |
| 30. | Namakan kawasan    | <ul> <li>Set current laver Teks.</li> </ul>                          | <u> </u>                |
|     |                    | <ul> <li>Enter Dtext. Pilih Justify. Pilih MC.</li> </ul>            |                         |
|     |                    | Pick titik dihadapan kerusi taman sebelah kiri.                      |                         |
|     |                    | Enter height 500. Enter 0 untuk sudut.                               |                         |
|     |                    |                                                                      |                         |
|     |                    | Enter nama LAMAN REKABENTUK di hadapan                               |                         |
|     |                    | kerusi taman sebelah kiri anjung.                                    |                         |

| Bil | Topik                    | Langkah-Langkah                                                          | Teori / Nota                                   |
|-----|--------------------------|--------------------------------------------------------------------------|------------------------------------------------|
| 31. | Namakan                  | <ul> <li>Guna Named View dan simpan pandangan</li> </ul>                 | Named view ini akan                            |
|     | pandangan                | KerusiTaman pada kotak grid yang ia telah diinsert.                      | digunakan kemudian.                            |
| 32. | Multiline Text untuk     | <ul> <li>Pick ikon Multiline Text dari QAT.</li> </ul>                   |                                                |
|     | nota tersembunyi         |                                                                          |                                                |
|     |                          | Pick lokasi sebelah kiri lukisan<br>Biak titik panjumu hantuk pangaji    |                                                |
|     |                          | Pick lilik penjuru bentuk persegi.<br>Enter 300 pada ruangan text height |                                                |
|     |                          |                                                                          |                                                |
|     |                          | Right click atas skrin suntingan pilih Import Text                       |                                                |
|     |                          | Pilih Nota Projek dari folder latihan. Open. OK.                         |                                                |
| 33. | WipeOut                  | <ul> <li>Pick ikon Wipeout dari QAT.</li> </ul>                          |                                                |
|     | •                        | Enter F. Enter OFF.                                                      | Draworder digunakan                            |
|     |                          |                                                                          | untuk susunan lapisan<br>obiek dari badanan ke |
|     |                          | <ul> <li>Enter. (Ulangi arahan terakhir Wipeout)</li> </ul>              | belakang.                                      |
|     |                          | Pick titik-titik sempadan sekeliling teks.                               |                                                |
|     |                          | Enter setelah merangkumi teks.                                           |                                                |
|     |                          | Legar ke atas kawasan teks.                                              |                                                |
|     |                          | Kelihatan imej border polyline dan teks.                                 |                                                |
| 24  | Drawordor                | Untuk paparkan obiek tersembunyi nisk iken                               |                                                |
| 54. | Draworder                | Draworder pilib Bring Text to Front dan pick objek                       |                                                |
|     |                          | vang tersembunyi contoh grid dan teks pada grid.                         |                                                |
|     |                          | , ,                                                                      |                                                |
| 35  | Tambah <b>Scale List</b> | <ul> <li>Pick icon Annotation Scale nada status har</li> </ul>           |                                                |
| 55. | yang dikehendaki.        | Pick Custom. Pick Add/.                                                  |                                                |
|     | , 0                      |                                                                          | Annotation Scale                               |
|     | Labelkan scale           | Enter nama scale 1:150 pada Scale Name.                                  | Ketika melukis model                           |
|     | Letak nilai scale        | Kekalkan nilai 1 pada Paper units.                                       | Annotation Scale                               |
|     |                          | Enter 150 pada Drawing units. OK. OK.                                    | <i>default</i> pada 1:1.                       |
|     |                          |                                                                          |                                                |
| 36. | Set current Scale        | <ul> <li>Pick icon Annotion Scale pada status bar dan pick</li> </ul>    | Nilai scale ini boleh<br>diguna sebagai        |
|     | LIST                     | nama scale 1:150.                                                        | Annotation Scale dan                           |
|     |                          |                                                                          | Plot Scale.                                    |
| 37. | Regen                    | <ul> <li>Enter Regen.</li> </ul>                                         | Regen untuk jana objek                         |
|     |                          | Garis putus putus kelihatan Continuous.                                  | perubahan sesuatu                              |
|     |                          | (gans putus skalanya menjadi = 125 x 150)                                | sistem.                                        |
| 38. | Set skala untuk          | <ul> <li>Pick Format&gt;Linetype Style dari menu.</li> </ul>             | Pada model linetype                            |
|     | garisan putus serta      |                                                                          | jenis putus perlu                              |
|     | set Annotation           | Enter 1 pada Global scale factor. OK.                                    | giobai scale untuk<br>paparan ielas.           |
|     | SUDIE.                   | Garis grid kelihatan nutus                                               |                                                |
|     |                          | (garis putus skalanya menjadi = 150 x 1)                                 | Jika guna Annotation                           |
|     |                          |                                                                          | Scale, global scale                            |
| L   |                          |                                                                          | diset 1.                                       |

| Bil  | Topik                 | Langkah-Langkah                                                     | Teori / Nota           |
|------|-----------------------|---------------------------------------------------------------------|------------------------|
| 39.  | TEXT dan stail        | <ul> <li>Pilih Format&gt;Text Style dari menu.</li> </ul>           | Pick pada satu teks    |
|      |                       |                                                                     | dan lihat tanda        |
|      |                       | <ul> <li>Pick New. Namakan Ruangan Kecil. OK</li> </ul>             | Annotative 📥. Ini      |
|      |                       | Tandakan Annotative.                                                | tunjukkan ada 2 tinggi |
|      |                       | Pilih font romans.shx.                                              | teks iaitu pada        |
|      |                       | Enter Paper Text height 2.5. Apply.                                 | ruangan Model dan      |
|      |                       |                                                                     | pada ruangan Layout    |
|      |                       | Pick New. Ulangi untuk Ruangan Besar. OK.                           | (tajuk akan datang)    |
|      |                       | Pliin font Sylfaen. Enter text neight 3.5. Apply.                   |                        |
|      |                       | Illangi untuk style Grid, Pilih Font Verdana, nilih                 |                        |
|      |                       | Style hold dan text height 4.5. Annly                               |                        |
|      |                       | Close.                                                              |                        |
| <br> |                       |                                                                     |                        |
| 40.  | Pilih dan tukar stail | <ul> <li>Pick teks Bilik Komputer.</li> </ul>                       |                        |
|      | teks                  | Pada Quick Properties, pick Style = Ruangan Besar.                  |                        |
|      |                       |                                                                     |                        |
|      |                       | PICK TEKS LAWIAN REKABEN I UK dan pilin Stall Grid.                 |                        |
|      |                       | <ul> <li>Untuk teks Makmal, Tandas Lelaki, Tandas Wanita</li> </ul> |                        |
|      |                       | dan Anjung, pilihan boleh dibuat dengan Quick                       |                        |
|      |                       | Select.                                                             |                        |
|      | Curre Quick Salest    | Dilib Oviale Calact dari OAT                                        | Quish Calast halah     |
| 41.  |                       |                                                                     | digunakan untuk        |
|      | dengan Properties     | Apply to: Entire Drawing                                            | memilih obiek          |
|      | tertentu              | Ohiect type: Text                                                   | berdasar properties    |
|      |                       | Properties: Height                                                  | tertentu, mudah serta  |
|      |                       | Operator: = Equal                                                   | cepat dan objek objek  |
|      |                       | Value: 350.                                                         | yang banyak juga       |
|      |                       |                                                                     | berada pada lokasi     |
|      |                       | Teks nama-nama ruangan dipaparkan.                                  | antara obiek-obiek     |
|      |                       |                                                                     | berbeza lapisan.       |
|      |                       | <ul> <li>Pada Quick Properties, pada Style pilih Ruangan</li> </ul> |                        |
|      |                       | Kecil. Esc.                                                         |                        |
| 42.  | Latihan Quick         | <ul> <li>Ulangi Quick Select seperti di atas.</li> </ul>            | Untuk warna ubah       |
|      | Select                |                                                                     | melalui Properties.    |
|      | untuk pilihan objek   | <ul> <li>Apply to: Entire Drawing</li> </ul>                        |                        |
|      | objek berdasar        | Object type: Text                                                   |                        |
|      | properties pilihan    | Properties: Height                                                  |                        |
|      |                       | Operator: = Equal                                                   |                        |
|      |                       | Value: 500.                                                         |                        |
|      |                       | Taka pada grid dipaparkan                                           |                        |
|      |                       | Pada Quick Properties, pada Style pilib Grid, pada                  |                        |
|      |                       | laver nilib Grid, pada warna nilib Vallow                           |                        |
|      |                       | Right Click>Properties nada warna nilih Vellow                      |                        |
|      |                       | Esc.                                                                |                        |
|      |                       |                                                                     |                        |

| Bil | Topik              | Langkah-Langkah                                                                                      | Teori / Nota                         |
|-----|--------------------|----------------------------------------------------------------------------------------------------|--------------------------------------|
| 43. | DIMENSION style    | <ul> <li>Pick Format&gt;Dimension style dari menu.</li> </ul>                                        | Demo mengenai Lines                  |
|     |                    | Pick Modify                                                                                          | dan lain-lain                        |
|     |                    |                                                                                                    | diberikan.                           |
|     |                    | Pick tab Symbol and Arrow. Pada                                                                      |                                      |
|     |                    | Arrowheads>First, pilih Architectural Tick.                                                          |                                      |
|     |                    | Pick tab Fit. Tanda Annotative.                                                                      |                                      |
|     |                    | Ok. Close.                                                                                           |                                      |
|     |                    | Lihat kesan pada dimensi.                                                                            |                                      |
| 44. | Dimension object   | <ul> <li>Set current layer Ukuran.</li> </ul>                                                        | •.                                   |
|     |                    |                                                                                                    |                                      |
|     |                    | Pick ikon Dimensi Radius dari menu bar.                                                              |                                      |
|     |                    | Pilih kerusi taman sebelah kiri, gerakkan cursor                                                     | Pilih 1:150 pada ikon                |
|     |                    | letakkan ukuran pada lokasi sebelah atas.                                                            | Lihat kesan pada dimensi<br>dan teks |
|     |                    | Pick pada dimensi tadi.                                                                              |                                      |
|     |                    | Right click pilih Properties.                                                                        |                                      |
|     |                    |                                                                                                    |                                      |
|     |                    | Pada Lines and Arrows, pilih Arrow > Closed Filled.                                                  |                                      |
|     |                    | Pada Fit, pilin Dim Line forced > Off                                                                |                                      |
| 45  |                    | Pada Text, pliin Text Outside align > Off                                                            |                                      |
| 45. | Melukis keterangan | <ul> <li>Off Object snap. Off Ortho.</li> </ul>                                                      |                                      |
|     | Dimension Leader   | Pilih Dimensio>Multileader dari menu                                                                 |                                      |
|     |                    | Dari command options                                                                                 |                                      |
|     |                    | pilih <b>O</b> ptions, pilih <b>L</b> eader type,                                                    |                                      |
|     |                    | pilih s <b>P</b> line, pilih leader l <b>A</b> nding,                                                |                                      |
|     |                    | pilih No, pilih <b>M</b> axpoints,                                                                   |                                      |
|     |                    | enter 4, pilih e <b>X</b> it.                                                                        |                                      |
|     |                    | Dick titik berbampiran tiang persogi D2                                                              |                                      |
|     |                    | Pick 3 titik membentuk lengkuk seperti contoh                                                        |                                      |
|     |                    | Taipkan Tiang Persegi 300 mm x 300 mm. OK.                                                           |                                      |
|     |                    |                                                                                                    |                                      |
|     |                    | <ul> <li>Pick Multileader. Right click pilih Properties.</li> </ul>                                  |                                      |
|     |                    | Pada<br>Dada Misa wada Multilaadan Stula yu Amatatiwa                                                |                                      |
|     |                    | Pada Misc, pada Multileader Style > Annotative .<br>Pada Text Height enter > 2.5                     |                                      |
|     |                    | Pada Arrowhead > Close filled.                                                                       |                                      |
|     |                    |                                                                                                    |                                      |
| 46. |                    | <ul> <li>Legar cursor atas teks, dimension dan leader.</li> </ul>                                    | Setiap teks dimensi                  |
|     |                    | Didapati ada satu bintang.                                                                           | dan leader telah ada 2               |
|     |                    |                                                                                                    | annotation scale iaitu               |
|     |                    | <ul> <li>Pilih 1:100 pada ikon Annotation Scale.</li> <li>Libet lesses and dimension take</li> </ul> | 1:150 dan 1:100.                     |
|     |                    | Linat Kesan pada dimensi dan teks                                                                    |                                      |
|     |                    | <ul> <li>Legar cursor atas teks. dimension dan leader.</li> </ul>                                    |                                      |
|     |                    | Didapati ada dua bintang.                                                                            |                                      |
|     |                    |                                                                                                    |                                      |
|     |                    | <ul> <li>Pilih 1:150 pada ikon Annotation Scale.</li> </ul>                                          |                                      |
|     |                    | Lihat kesan pada dimensi dan teks.                                                                   |                                      |

| Bil | Topik                                                  | Langkah-Langkah                                                                                                    | Teori / Nota                                                                  |
|-----|--------------------------------------------------------|----------------------------------------------------------------------------------------------------|-------------------------------------------------------------------------------|
| 47. | Write block                                            | <ul> <li>Named view ke ANJUNG.</li> </ul>                                                                                                    | Wblock (write block)                                                          |
|     | pilih objek dan<br>jadikan satu fail                   | <ul> <li>Off layer Lorek. Set current layer Pintu.</li> </ul>                                                                                                    | jadikan objek pilihan<br>sebagai satu fail<br>dalam folder pilihan.           |
|     |                                                        | <ul> <li>Enter Wblock. (singkatan W)</li> <li>Pilih Objects pada source.</li> </ul>                                                                                                    | in and in the analysis                                                        |
|     |                                                        | Pick Select objects. Pilih objek pintu paling kiri.<br>Enter. Tanda Convert to block.                                                                                                   | Insert lalah arahan<br>Insert yang tak ada<br>kotak dailog.<br>PasuDaun ialah |
|     |                                                        | Pilih Pick point. Pick Endpoint garis lurus pintu.                                                                                                    | lukisan yang terletak<br>di folder Blok yang                                  |
|     |                                                        | Pada Destination, pick ikon 📖 dan skrol ke folder<br>latihan.<br>Namakan <b>Pintu</b> .dwg. Save. OK.                                                                                   | direkod pada Search<br>Path.                                                  |
|     |                                                        | Semak pintu telah menjadi block.                                                                                                    |                                                                               |
|     |                                                        | <ul> <li>Semak fail Pintu.dwg pada folder latihan.</li> </ul>                                                                                                    |                                                                               |
| 48. | Tile Viewport untuk<br>bahagi viewport                 | <ul> <li>Pilih View&gt;Viewports&gt;2 Viewports dari menu.</li> <li>Enter pada <vertical></vertical></li> </ul>                                                                         | Copy pintu anjung ke<br>tandas wanita.                                        |
|     | bahagian dan set<br>current Named view                 | Pick viewport sebelah kiri.<br>Enter V. Pick Anjung. Set current. OK.                                                                                                    |                                                                               |
|     |                                                        | Pick viewport sebelah kanan.<br>Enter V. Pick Tandas Wanita. Set current. OK.                                                                                                    |                                                                               |
| 49. | Salin objek dari satu<br>viewport ke<br>viewport lain. | <ul><li>Pick viewport kiri.</li><li>Off layer Lorek.</li></ul>                                                                                                    | Teks sebaris dibiarkan<br>melebihi ruang tandas<br>untuk tujuan latihan       |
|     |                                                        | <ul> <li>Pick block pintu.</li> </ul>                                                                                                    | kemaskini akan                                                                |
|     |                                                        | Right click pilih Copy Selection.<br>Pick base point pada Endpoint pintu. Off ortho.                                                                                                    | datang.<br>Copy pintu kiri ke<br>tandas wanita.                               |
|     |                                                        | Pick viewport kanan. Letak pada titik Nearest<br>dinding TANDAS WANITA. Enter.                                                                                                    |                                                                               |
|     | Set satu viewport                                      | <ul> <li>Pick View&gt;Viewports&gt;1 Viewport.</li> </ul>                                                                                                    |                                                                               |
| 50. | Insert pintu tandas.                                   | <ul><li>Named View ke Tandas Lelaki.</li><li>Set current layer Pintu.</li></ul>                                                                                                    | Support files Search path.                                                    |
|     | Guna skala pada<br>paksi Y untuk mirror.               | <ul> <li>Enter -I. Enter pada nama pintu.<br/>(tanda minus adalah arahan tanpa kotak dailog)</li> <li>Pick Y. Enter -1.<br/>(tanda negatif adalah skala dengah bertentangan.</li> </ul> | Skala paksi negatif<br>untuk objek mirror.                                    |
|     |                                                        | Letakkan di titik Nearest di dinding TANDAS LELAKI.<br>Enter 0 darjah.                                                                                                    |                                                                               |

| Bil | Topik                                                                                                    | Langkah-Langkah                                                                                                    | Teori / Nota                                                                                                    |
|-----|----------------------------------------------------------------------------------------------------|----------------------------------------------------------------------------------------------------|----------------------------------------------------------------------------------------------------|
| 51. | Insert pintu ke BILIK<br>MAKMAL<br>Gabungan skala<br>paksi dan sudut<br>pusingan untuk<br>kedudukan pelbagai | <ul> <li>Named View ke BILIK MAKMAL.</li> <li>Enter -I. OK.<br/>Pick X. Enter -1.<br/>Pick R (rotate). Enter 90.<br/>Letak pada Endpoint garis putus yang pendek di<br/>dinding MAKMAL sebelah luar.</li> </ul>                                                                                                    | -I ialah arahan Insert<br>tanpa kotak dailog,<br>hanya taipkan nama<br>blok yang diketahui.<br>Blok hendaklah<br>terletak pada folder<br>yang dinyatakan pada<br>Search path (options) |
| 52. |                                                                                                    | <ul> <li>Zoom Extents.</li> <li>Pilih&gt;File &gt; Save (Ctrl+S)</li> </ul>                                                                                                    |                                                                                                    |
| 53. | Sedia lukisan baru<br>untuk blok serta<br>atribut.                                                           | <ul> <li>Pick ikon File &gt; New dari QAT. (Ctrl+N)<br/>Pillih acadiso.dwt.</li> <li>Pilih Save As dari menu, namakan<br/>BGrid_Atas.dwg.</li> <li>Set limit kepada 2000,2000. Zoom All.</li> <li>Pick Draw&gt;Circle&gt;Center, Radius dari menu.<br/>Enter 1000,1000 . Enter 500.</li> <li>Pick bulatan. Pada Quick Properties, tukar<br/>Linetype kepada Continuous.</li> <li>Pick ikon Set Base Point dari QAT.<br/>Pick titik Quadrant pada lokasi jam 6.</li> </ul> |                                                                                                    |
| 54. | Set Annotative scale<br>untuk teks atribut                                                                   | <ul> <li>Enter –LA. Pilih Make. Enter Teks.<br/>Pilih Color. Enter Yellow. Enter.</li> <li>Pick Annotation Scale pada status bar, pick<br/>Custom<br/>Sediakan skala 1:150 seperti contoh sebelum.</li> <li>Pada status bar, set Annotation Scale kepada<br/>1:150.</li> </ul>                                                                                                    |                                                                                                    |
| 55. | Sedia teks atribut                                                                                           | <ul> <li>Pick ikon Define Attributes dari QAT.</li> <li>Pada mode, tandakan Lock Position sahaja.</li> <li>Pada Insertion Point, tandakan Specify on Screen.</li> <li>Pada Tag, Enter HurufGrid.</li> <li>Pada Prompt, Enter Huruf Grid:</li> <li>Pada Default, Enter A.</li> <li>Pada Justification, pilih Middle Center</li> <li>Pick Annotative pada Text style</li> <li>Pada Text Height, Enter 4</li> <li>OK. Pick titik Center bulatan. Save fail. Close</li> </ul> |                                                                                                    |

| Bil | Topik                                                  | Langkah-Langkah                                                                                                    | Teori / Nota                                               |
|-----|--------------------------------------------------------|----------------------------------------------------------------------------------------------------|------------------------------------------------------------|
| 56. | Insert bulatan<br>dengan block<br>beratribut pada grid | <ul> <li>Pada lukisan Latihan_Intermediate.dwg, erase<br/>semua bulatan dan teks di grid tegak.</li> </ul>                                                                                                |                                                            |
|     |                                                        | <ul> <li>Set current layer Grid.</li> </ul>                                                                                                    |                                                            |
|     |                                                        | <ul> <li>Pick Insert Block dari menu bar.</li> <li>Browse ke folder latihan,</li> </ul>                                                                                                    |                                                            |
|     |                                                        | pilih Bgrid_Atas.dwg. Open.                                                                                                    |                                                            |
|     |                                                        | Tandakan Insertion Point, hilangkan tanda Scale<br>dan Rotation. OK.                                                                                                    |                                                            |
|     |                                                        | Pick Endpoint garis tegak.<br>Enter huruf dikehendaki. OK                                                                                                    |                                                            |
|     |                                                        | <ul> <li>Ulangi untuk semua Endpoint.</li> </ul>                                                                                                    |                                                            |
| 57. | Block Lagi                                             | <ul> <li>Create layer Perabut, set warna 25 dan set current.<br/>Insert JuruReka.dwg (dari folder latihan) ke dalam<br/>BILIK MAKMAL pada sudut 180.</li> </ul>                                           |                                                            |
|     |                                                        | <ul> <li>Ulangi Insert blok JuruReka dan letakkan di BILIK<br/>KOMPUTER atas kiri pada sudut 0.<br/>Ulangi Inseret blok JuruReka dan letakan di BILIK<br/>KOMPUTER bawah kanan pada sudut 180.</li> </ul> |                                                            |
|     | Scale                                                  | <ul> <li>Pick blok Jurureka di BILIK MAKMAL.</li> <li>Right click pilih Properties.</li> </ul>                                                                                                    |                                                            |
|     |                                                        | Enter 1.3 pada Scale X dan Scale Y .                                                                                                    |                                                            |
| 58. | Namakan blok                                           | <ul> <li>Set current layer Teks. Set stail teks Ruangan Kecil.<br/>Namakan Jurureka di BILIK MAKMAL dengan<br/>arahan Dtext sebagai JURUREKA</li> </ul>                                                   |                                                            |
|     |                                                        | Namakan blok Jurureka di BILIK KOMPUTER atas<br>kiri sebagai PENOLONG JURUREKA 1. Namakan<br>blok JuruReka di bawah kanan sebagai PENOLONG<br>JURUREKA 2.                                                 |                                                            |
| 59. | Latihan<br>Insert blok dengan<br>atribut               | <ul> <li>Set current layer Perabut.</li> <li>Insert lukisan Jurudraf dari folder latihan ke BILIK<br/>KOMPUTER bawah kiri. Semasa prompt,</li> </ul>                                                      | Penukaran warna<br>untuk JuruREka tidak<br>berkesan kerana |
|     |                                                        | tambahkan no 1.<br>Letak pada sudut 0.<br>Ulangi untuk yang kedua dengan sudut 0.                                                                                                    | warna objeknya<br>dalam lukisan asal<br>ialah ByLayer.     |
|     |                                                        | Ulangi untuk yang ketiga dan keempat dengan<br>sudut 180.                                                                                                    |                                                            |

| Bil | Topik               | Langkah-Langkah                                                                                       | Teori / Nota                                        |
|-----|---------------------|----------------------------------------------------------------------------------------------------|-----------------------------------------------------|
| 60. | Tukar sudut teks    | <ul> <li>Double click pada JuruDraf 3.</li> </ul>                                                     |                                                     |
|     | atribut             | Pick tab Text Options, tukar sudut teks kepada 0.                                                     |                                                     |
|     |                     | Ulangi untuk JuruDraf 4.                                                                              |                                                     |
| 61. | Set warna ByObject  | <ul> <li>Pick JuruDraf 1 dan JuruDraf 2.</li> </ul>                                                   | Warna ByBlock pada                                  |
|     | untuk blok          | Right click pilih Properties pilih Color Red.                                                         | penyediaan lukisan<br>sebagai block boleh           |
|     |                     | Pick JuruDraf 3 dan JuruDraf 4                                                                        | ditukar warna pada                                  |
|     |                     | Right click pilih Properties pilih Color Green.                                                       | setiap blok.                                        |
| 62. | Layer dalam blok    | <ul> <li>Pilih Format&gt;Layer tools&gt;Thaw All Layers.</li> </ul>                                   |                                                     |
|     |                     | Pilih Format>Layer tools>Turn All Layers On.                                                          |                                                     |
|     | Semakan layer       | Set current layer 0.                                                                                  |                                                     |
|     | terletak pada layer | Pilih Format>l aver tools>l aver off dari menu                                                        |                                                     |
|     | yang sepatutnya.    |                                                                                                    |                                                     |
|     |                     | Pick satu persatu setiap objek hingga semua objek                                                     |                                                     |
|     |                     | dioff. Enter.                                                                                         |                                                     |
|     |                     | dioff ketika nama lavernya dioff.                                                                     |                                                     |
|     |                     |                                                                                                    |                                                     |
|     |                     | Didapati bahawa Meja JuruReka tidak dioff ketika                                                      |                                                     |
|     |                     | Perabut dioff, tetapi ianya off pada ketika layer                                                     |                                                     |
|     |                     | Liang dioff.                                                                                          |                                                     |
|     |                     | <ul> <li>Pilih Format&gt;Layer tools&gt;Turn All Layers On.</li> </ul>                                |                                                     |
| 63. | Redefine blok untuk | <ul> <li>Open Jurureka, pick objeknya, semak Color dan</li> </ul>                                     |                                                     |
|     | betulkan properties | layer.<br>Didenati esterne istele 25 des laveres istele Tierre                                        |                                                     |
|     | layer dan warna.    | Didapati colornya lalan 25 dan layernya lalan Tiang                                                   |                                                     |
|     |                     | Piih semua objek dan pada Quick Properties pilih                                                      |                                                     |
|     |                     | Layer 0 dan set Color pada Bylayer.                                                                   |                                                     |
|     |                     | Save and Close lukisan JuruReka.                                                                      |                                                     |
| 64. |                     | <ul> <li>Insert semula fail Jurureka yang dikemaskini.</li> </ul>                                     | Objek dalam blok ada                                |
|     |                     | Semasa OK, pick OK pada Redefine block.                                                               | layernya, ia perlu diset                            |
|     |                     | Semasa imej paparan blok, Esc                                                                         |                                                     |
|     |                     | <ul> <li>Ujian semula off setiap objek.</li> </ul>                                                    | Jika ia diset pada Layer<br>0. maka ia boleh        |
|     |                     | Didapati Meja off ketika Perabut off.                                                                 | menempati sebarang                                  |
|     |                     |                                                                                                    | layer.                                              |
|     |                     | (sekiranya ada objek lain yang tidak dioff ketika<br>lavernya dioff atau ia berada pada laver 0 milib | Jika ia diset pada Layer                            |
|     |                     | objek tersebut dan masukkan ke layer yang betul.                                                      | tertentu, ia ada 2 layer<br>ketika dinsert ke dalam |
|     |                     |                                                                                                    | lukisan.                                            |
|     |                     | <ul> <li>Pilih Format&gt;Layer tools&gt;Turn All Layers On.</li> </ul>                                |                                                     |

| Bil | Topik                                                                                                    | Langkah-Langkah                                                                                                    | Teori / Nota                                                                                                    |
|-----|----------------------------------------------------------------------------------------------------|----------------------------------------------------------------------------------------------------|----------------------------------------------------------------------------------------------------|
| 65. | Block                                                                                                    | <ul> <li>Zoom pada blok JuruDraf 1.</li> </ul>                                                                                                    |                                                                                                    |
|     | Edit Block in-Place                                                                                        | Pick blok Jurudraf 1.                                                                                                    |                                                                                                    |
|     | Buat perubahan<br>pada blok pada<br>lukisan sahaja.                                                        | <ul> <li>Right click pilih Edit Block in-Place. OK pada paparan nama.</li> <li>Pilih Modify&gt;Stretch dari menu.</li> <li>Pilih secara crossing meja sisinya dan dengan ortho</li> </ul>                                                                                                    |                                                                                                    |
|     |                                                                                                    | on, tambah lebarnya sebanyak 200 unit. Lorek meja<br>sisi dengan paten NET dengan skala 30.                                                                                                    |                                                                                                    |
|     |                                                                                                    | <ul> <li>Long/ Right Click pilih Close Refedit session dan<br/>Save Reference Edits OK.</li> </ul>                                                                                                    |                                                                                                    |
|     |                                                                                                    | Lihat kesan perubahan yang sama pada meja<br>jurudraf yang lain.                                                                                                    |                                                                                                    |
| 66. |                                                                                                    | <ul> <li>Save lukisan</li> </ul>                                                                                                    |                                                                                                    |
| 67. | Plotting Dalam<br>Ruangan Model<br><i>Insert</i> title block<br>(blok tajuk) A3<br>dalam ruangan<br>Model. | <ul> <li>Zoom All. Pilih View&gt;Zoom&gt;Out.</li> <li>Enter –LA. Pilih Make. Enter Title Block. Enter.</li> <li>Pilih Insert&gt;Block dari menu bar.<br/>Pick Browse.</li> <li>Pada Look In, skrol ke folder latihan.<br/>Pick nama A3m.dwg dan pick Open.</li> <li>Pada Insertion Point,<br/>Tanda Specify on-Screen.</li> <li>Pada Scale, kekalkan 1 pada X dan 1 pada Y<br/>Pada Rotation Angle, kekalkan 0. Pick OK.<br/>Enter 0,0.<br/>Blok kelihatan kecil.</li> </ul> | Block ialah objek<br>kompleks terdiri objek-<br>objek yang telah<br>dijadikan block setelah<br>dimasukkan ke dalam<br>sesuatu lukisan lain.<br>A3m.dwg dilukis pada<br>saiz A3 dengan margin<br>pencetak.<br>Apabila <i>diinsert</i> dalam<br>lukisan Model ianya<br><i>perlu</i> diskalakan berapa<br>kali pada skala lazim<br>supaya lukisan boleh<br>dikandung di dalamnya. |
| 68. | <i>Modify Scale</i><br>Besarkan blok tajuk                                                                 | <ul> <li>Pick blok tajuk.<br/>Right click&gt;Scale.</li> <li>Enter 0,0 pada Base point<br/>Enter 125. (untuk scale factor)</li> </ul>                                                                                                    | Scale = Jarak pada<br>lukisan / jarak pada<br>kertas A3.<br>Contoh: = 52574/420<br>= 125                                                                                                    |
| 69. | <i>Modify Explode</i><br>Pecahkan block                                                                    | <ul> <li>Legar cursor atas blok tajuk.<br/>Lihat tooltip ianya ialah Block Reference.</li> <li>Pilih Modify&gt;Explode dari menu. (Enter X)<br/>Pick blok tajuk. Enter.</li> </ul>                                                                                                    | Butiran pada blok<br>tajuk boleh di <i>edit.</i><br><i>Edit</i> butiran<br>dikehendaki seperti<br>nama dan lain-lain.                                                                                                    |

| Bil | Topik                                                               | Langkah-Langkah                                                                           | Teori / Nota                                         |
|-----|---------------------------------------------------------------------|-------------------------------------------------------------------------------------------|------------------------------------------------------|
| 70. | Plot setting dan                                                    | Pilih File>Plot dari menu. Pilih seperti berikut:                                         |                                                      |
|     | Preview dalam                                                       | Plot - Model                                                                              | ×                                                    |
|     | ruang Model                                                         | Page setup                                                                                | Plot style table (pen assignments)                   |
|     | Pada kotak dialog                                                   | Holles Add                                                                                |                                                      |
|     | pilih dan set                                                       | Name: Printer/piotter Name: Properties                                                    | Shaded viewport options<br>Shade plot As displayed ~ |
|     | bahagian-bahagian                                                   | Plotter: Microsoft Print To PDF - Windows System Driver - by A                            | Quality Normal ~                                     |
|     | ditunjukkan dalam                                                   | Where: PORTPROMPT:<br>Description:                                                        | DPI 300                                              |
|     | rajah di sebelah                                                    | Plot to file                                                                              | Plot options                                         |
|     |                                                                     | Paper size Number of copies                                                               | Plot object lineweights                              |
|     |                                                                     | A3 ~ 1 ÷                                                                                  | Plot with plot styles                                |
|     |                                                                     | Plot area Plot scale                                                                      | Plot paperspace last Hide paperspace objects         |
|     |                                                                     | Extents V Scale: Custom V                                                                 | Plot stamp on                                        |
|     |                                                                     | Plot offset (origin set to printable area)                                                | Drawing orientation                                  |
|     |                                                                     | x: 6.48 mm Genter the plot 125 units                                                      | O Portrait                                           |
|     |                                                                     | Y: 8.49 mm Scale lineweights                                                              | Plot upside-down                                     |
|     |                                                                     | Preview Apply to Layout OK                                                                | Cancel Help 🔇                                        |
|     |                                                                     |                                                                                           |                                                      |
| 71. | Plot Preview                                                        | <ul> <li>Pick Preview Lukisan akan dipaparkan</li> </ul>                                  |                                                      |
|     |                                                                     | sepertimana hasil plotan. Cancel. Close.                                                  |                                                      |
| 72. | Masuk ke ruangan                                                    | <ul> <li>Pick tab Lavout1. Close.</li> </ul>                                              |                                                      |
|     | Layout serta buat<br>susunan plotting<br>dengan <b>Page Setup</b> . | Satu viewport mengandungi imej lukisan berwarna                                           | Setelah buat setting                                 |
|     |                                                                     | otting dipaparkan.<br><b>ge Setup</b> . Imej ini adalah lukisan dari pandangan model yang | Layout, perhatikan                                   |
|     |                                                                     |                                                                                           | sempadan paper                                       |
|     | Set percetak                                                        | dipaparkan pada Layout melalui viewport ini. Ianya                                        | serta margin printer                                 |
|     |                                                                     | model.                                                                                    | kertas:                                              |
|     |                                                                     |                                                                                           |                                                      |
|     | Set plot style                                                      | Pick kotak viewport pada Layout. Right click >                                            | ISO AO 841 x 1189 mm                                 |
|     |                                                                     | Erase.                                                                                    | ISO A1 594 x 841 mm                                  |
|     | Set naner size                                                      | Pilih File>Page Setup Manager dari menu                                                   | ISO A2 420 x 594 mm                                  |
|     | Set paper size                                                      | Pick Modify.                                                                              | ISO A3 297 x 420 mm                                  |
|     | Set plot area                                                       | Buat pilihan seperti berikut:                                                             | ISO A4 210 x 297 mm                                  |
|     |                                                                     |                                                                                           |                                                      |
|     |                                                                     | Printer/Plotter > Default Windows System                                                  |                                                      |
|     |                                                                     | Plot style table > Monochrome cth                                                         |                                                      |
|     |                                                                     | Display plot styles > Tandakan                                                            |                                                      |
|     |                                                                     |                                                                                           |                                                      |
|     |                                                                     | Paper size > A3                                                                           |                                                      |
|     |                                                                     | Plot area > Layout                                                                        |                                                      |
|     |                                                                     | Plot Scale > 1:1 > 1 mm = 1 unit<br>Drawing Orientation > Landscape> OK                   |                                                      |
|     |                                                                     | Close.                                                                                    |                                                      |
|     |                                                                     |                                                                                           |                                                      |
|     |                                                                     | Satu imej kertas A3 dipaparkan.                                                           |                                                      |
|     |                                                                     |                                                                                           |                                                      |

| Bil | Topik                                                                                                | Langkah-Langkah                                                                                                    | Teori / Nota                                                             |
|-----|----------------------------------------------------------------------------------------------------|----------------------------------------------------------------------------------------------------|--------------------------------------------------------------------------|
| 73. | Insert <b>title block</b> A3<br>dalam ruangan<br>Layout.                                             | <ul> <li>Pilih Insert dari menu.</li> <li>Browse dan pilih fail A3m.dwg dari folder latihan.</li> <li>Open. Pick OK.</li> </ul>                                                                                                    |                                                                          |
|     |                                                                                                    | Letak lokasi title block supaya berada dalam<br>kawasan kertas.                                                                                                    |                                                                          |
| 74. | Sedia <b>Viewport</b><br>untuk pandangan<br>lukisan dalam title<br>block.                            | <ul> <li>Create layer Viewport 1 dan Viewport 2.</li> <li>Set current Viewport 1.</li> <li>Pilih View&gt;Viewports&gt;1 Viewport dari menu.</li> <li>Pick 2 titik membentuk persegi sebesar saiz pandangan lukisan contoh.</li> </ul>                                                                                                    |                                                                          |
|     |                                                                                                    | Satu pandangan dari Model dipaparkan.                                                                                                    |                                                                          |
| 75. | Semakan kaitan<br>pandangan model<br>dan layout                                                      | <ul> <li>Double click dalam viewport.</li> <li>Pick bar layer dan pick ikon Freeze in current viewport pada layer Title Block</li> <li></li></ul>                                                                                                    |                                                                          |
| 76. | Set Model pada<br>Layout dengan VP<br>Scale yang sesuai<br>dan ubahsuai kotak<br>viewport guna grip. | <ul> <li>Pilih Zoom Scale dari Navigation bar.<br/>Enter 1/150xp.</li> <li>Guna Pan untuk anjak lukisan Model supaya<br/>terletak dalam kawasan viewport.</li> <li>Double click diluar viewport.</li> <li>Sekiranya kotak viewport lebih kecil dari lukisan<br/>Model, ikuti langkah berikut:</li> <li>Pick kotak viewport.<br/>Pick pada grip berwarna biru.<br/>Pick atas grid tersebut kali kedua warna<br/>bertukar merah.</li> <li>Gerakkan cursor untuk mengubah suai saiz<br/>viewport supaya semua objek berada dalam<br/>viewport.</li> <li>Double click di luar viewport setelah selesai.</li> </ul> | Jarak pada<br>model/jarak pada<br>kertas =<br>anggaran skala<br>viewport |

| Bil | Topik              | Langkah-Langkah                                                                                                    | Teori / Nota                                               |
|-----|--------------------|----------------------------------------------------------------------------------------------------|------------------------------------------------------------|
| 77. | Sedia viewport     | <ul> <li>Set current layer Viewport2.</li> </ul>                                                                                                    |                                                            |
|     | dengan skala 1:100 | Ulangi arahan sedia viewport.                                                                                                    | Offkan pandangan<br>kotak Viewport                         |
|     |                    | Pick 2 titik untuk viewport kedua.                                                                                                    | Zoom mengubah                                              |
|     |                    | Double click ke dalam viewport kedua.                                                                                                    | skala di dalam                                             |
|     |                    | <ul> <li>Guna Named View dan set current KerusiTaman.</li> </ul>                                                                                           | tidak mengubah<br>skala.                                   |
|     |                    | Freeze in Current viewport apa-apa objek yang tal<br>perlu dipapar pada viewport ini contoh layer grid.                                                    |                                                            |
|     |                    | Double click di luar viewport.                                                                                                    |                                                            |
|     |                    | <ul> <li>Pick kotak viewport kedua.</li> </ul>                                                                                                    |                                                            |
|     |                    | Cari dan pick 1:100 pada Viewport Scale di status bar atau pada Properties di Standard scale.                                                              |                                                            |
|     |                    | Ubahsuai kedudukan objek supaya sesuai.                                                                                                    |                                                            |
|     |                    | <ul> <li>Jika perlu ubahsuai saiz kotak viewport, guna grid<br/>seperti contoh sebelum.</li> </ul>                                                         |                                                            |
| 78. | Objek-objek        | <ul> <li>Semak objek annotation pada viewport 1.</li> </ul>                                                                                                | Pick pada teks dan                                         |
|     | viewport           | Teks dan dimension telah disedia dan dikemaskini                                                                                                    | dimension berkaitan<br>dalam viewport dan                  |
|     |                    | kepada skala annotation 1:150 oleh itu kelihatan                                                                                                    | semak Properties                                           |
|     | Teks dan Dimension | sebagaimana saiz annotationnya dalam viewport.                                                                                                    | mengenai ketinggian<br>teks                                |
|     | annotation         | <ul> <li>Sekiranya teks dan dimension pada viewport 2<br/>tidak kelihatan pada viewport tersebut, semak<br/>teks dan dimension seperti berikut:</li> </ul> |                                                            |
|     |                    | / Diek nada dimansian                                                                                                    | Sekiranya ingin                                            |
|     |                    | <ul> <li>Pick pada dimension.</li> <li>Pada Quick Properties, pick Annotative Scale,</li> <li>pick kotak kecil disebelahnya , pada Annotative</li> </ul>   | melihat lukisan pada<br>ruangan Model,<br>semak Annotation |
|     |                    | Scale Object, semak Object Scale yang ada.                                                                                                    | Scale hendaklah diset                                      |
|     |                    | Sekiranya tiada 1:100, pick Add dan pilih<br>1:100.                                                                                                    | pada 1:150.                                                |
|     |                    | <ul> <li>Semak juga skala annotation pada teks dalam<br/>viewport tersebut.</li> </ul>                                                                     |                                                            |
|     |                    | <ul> <li>Hasil setting yang betul jadikan dimensi dan teks<br/>pada setiap viewport akan kelihatan sama<br/>ketinggian.</li> </ul>                         |                                                            |
|     |                    | <ul> <li>Sekiranya ada dimension yang bermasaalah tidak<br/>dapat diubah propertiesnya, padam dan create<br/>semula.</li> </ul>                            |                                                            |

| Bil | Topik                                                          | Langkah-Langkah                                                                                                    | Teori / Nota                                                                                      |
|-----|----------------------------------------------------------------|----------------------------------------------------------------------------------------------------|---------------------------------------------------------------------------------------------------|
| 79. | Penggunaan <b>Display</b><br><b>Locked</b> untuk<br>viiewport. | <ul> <li>Pick kotak viewport pertama dan kedua.<br/>Pada Quick Properties, pilih Display Locked &gt; Yes.</li> <li>Off layer Viewport 1.</li> </ul>                                                                                                    | Setting Display<br>Locked>Yes cegah<br>tersalah zoom pada<br>Model.                               |
| 80. | Namakan skala<br>viewport                                      | <ul> <li>Namakan skala viewport 1:150 dan 1:100 di<br/>bawah setiap viewport.</li> </ul>                                                                                                    |                                                                                                   |
| 81. | Melukis <b>table</b> untuk<br>senarai peralatan                | <ul> <li>Set current layer Teks.</li> <li>Pick Draw&gt;Table dari menu bar.</li> <li>Pick Specify insertion point,</li> <li>Pada column &amp; row settings</li> <li>Enter nilai berikut:</li> </ul>                                                                                                    |                                                                                                   |
|     |                                                                | Columns > 3<br>Data rows > 7. > Pick OK.<br>Pick satu titik lokasi. OK.<br>Satu table dipaparkan.                                                                                                    |                                                                                                   |
| 82. | Ubahsuai format<br>table                                       | <ul> <li>Pilih column pertama secara Pick and Drag, ( tidak termasuk row 1.)</li> <li>Right click &gt; Properties set seperti berikut:<br/>Pada Cell&gt;Cell Width , enter 12.<br/>Pada Alignment, pilih Middle Center.<br/>Pada Text style, pilih Ruangan Kecil<br/>Pada Text height, enter 3.</li> <li>Ulang untuk column kedua:<br/>Width &gt; 40.<br/>Alignment&gt; Middle Left<br/>Text style &gt; Ruangan Kecil<br/>Text height &gt; 3.</li> </ul> | Untuk tajuk pilih Text<br>Height 4.<br>Untuk teks Bil,<br>Perkara dan Nos pilih<br>text Height 3. |
|     |                                                                | <ul> <li>Ulang untuk column ketiga:<br/>Width &gt; 15.<br/>Alignment&gt; Middle Center<br/>Text style &gt; Ruangan Kecil<br/>Text height &gt; 3</li> <li>Pick column header<br/>Text style &gt; Ruangan Kecil<br/>Text height &gt; 4.5</li> <li>Double click setiap cell dan Enter teks seperti<br/>contoh.</li> </ul>                                                                                                    |                                                                                                   |

| Bil  | Topik              | Langkah-Langkah                                                                                                    | Teori / Nota                                                                                                    |
|------|--------------------|----------------------------------------------------------------------------------------------------|----------------------------------------------------------------------------------------------------|
| 83.  | Gunakan arahan     | <ul> <li>Pilih Draw&gt;Text&gt;Multiline Text dari menu.</li> </ul>                                                                                                    |                                                                                                    |
|      | MText dengan ciri  | Pick titik kiri di bawah viewport 1                                                                                                    | Edit Mtext untuk                                                                                                |
|      | Column untuk       |                                                                                                    | ubah format teks atau                                                                                           |
|      | menulis keterangan | Pilih <b>C</b> olumns pada <i>command options</i>                                                                                                    | format column                                                                                                   |
|      |                    | Pilih <b>D</b> ynamic .                                                                                                    |                                                                                                    |
|      |                    |                                                                                                    | Untuk edit kembali,                                                                                             |
|      |                    | Specify column width > Enter 70                                                                                                    | double click atas teks                                                                                          |
|      |                    | Specify guiller width > Enter 10                                                                                                    | lersebul.<br>Edit ana yang porlu                                                                                |
|      |                    | Specify column neight > Litter 40                                                                                                    | Kotak teks holeh                                                                                                |
|      |                    | Paparan kotak dialog Text Formatting,                                                                                                    | diMove jika perlu.                                                                                              |
|      |                    | Dick stail toks Puangan Kacil                                                                                                    |                                                                                                    |
|      |                    | Toxt Hoight > 2.0                                                                                                    |                                                                                                    |
|      |                    | Color > Black                                                                                                    |                                                                                                    |
|      |                    |                                                                                                    |                                                                                                    |
|      |                    | Pick ikon Options 🛛 😡 dan pilih Import Text                                                                                                    |                                                                                                    |
|      |                    | skrol ke folder latihan pilih fail Nota Lukisan.txt                                                                                                    |                                                                                                    |
|      |                    | Open. OK.                                                                                                    |                                                                                                    |
|      |                    |                                                                                                    |                                                                                                    |
|      |                    | <ul> <li>Zoom Extents.</li> </ul>                                                                                                    |                                                                                                    |
|      |                    | <ul> <li>Multiline tersebut boleh <i>dimove</i> sekiranya perlu.</li> </ul>                                                                                                    |                                                                                                    |
|      |                    | Untuk ubahsuai kandungan dan bentuk, double                                                                                                    |                                                                                                    |
|      |                    | atas Multiline Text.                                                                                                    |                                                                                                    |
| <br> |                    |                                                                                                    |                                                                                                    |
| 84.  | Lineweight Setting | Legar <i>cursor</i> atas LPM.                                                                                                    | l in curaight ialah                                                                                             |
|      | untuk persediaan   | Set lineweight dengan nilai nilai seperti ditunjukkan                                                                                                    | Lineweight ialah<br>ketebalan setian garis                                                                      |
|      | plot               | Laver Lineweight                                                                                                    | akan dipaparkan pada                                                                                            |
|      |                    | Dinding 0.35                                                                                                    | preview dan hasil                                                                                               |
|      |                    | Grid 0.09                                                                                                    | cetakan                                                                                                    |
|      |                    | Lorek 0.09                                                                                                    |                                                                                                    |
|      |                    | Pintu 0.30                                                                                                    |                                                                                                    |
|      |                    | Teks 0.18                                                                                                    |                                                                                                    |
|      |                    | Title block 0.6                                                                                                    |                                                                                                    |
|      |                    |                                                                                                    |                                                                                                    |
|      |                    | Selain dari layer ditunjukkan, pilih Lineweight sendiri.                                                                                                    |                                                                                                    |
|      |                    | X Constitution                                                                                                    | 5                                                                                                    |
|      |                    | Current laver. Ukuran Search for layer.                                                                                                    | a sure a sure a sure a sure a sure a sure a sure a sure a sure a sure a sure a sure a sure a sure a sure a sure |
|      |                    | >> S., Name - O., Fr., L., Color Linety., Lineweight                                                                                                    |                                                                                                    |
|      |                    | ✓ 0     ✓ 0     ✓ 0     ✓ 0     ✓ 0     ✓ 0     ✓ 0     ✓ 0     ✓ 0     ✓ 0     ✓ 0     ✓ 0     ✓ 0     ✓ 0     ✓ 0     ✓ 0     ✓ 0     ✓ 0     ✓ 0     ✓ 0     ✓ 0     ✓ 0     ✓ 0     ✓ 0     ✓ 0     ✓ 0     ✓ 0     ✓ 0     ✓ 0     ✓ 0     ✓ 0     ✓ 0     ✓ 0     ✓ 0     ✓ 0     ✓ 0     ✓ 0     ✓ 0     ✓ 0     ✓ 0     ✓ 0     ✓ 0     ✓ 0     ✓ 0     ✓ 0     ✓ 0     ✓ 0     ✓ 0     ✓ 0     ✓ 0     ✓ 0     ✓ 0     ✓ 0     ✓ 0     ✓ 0     ✓ 0     ✓ 0     ✓ 0     ✓ 0     ✓ 0     ✓ 0     ✓ 0     ✓ 0     ✓ 0     ✓ 0     ✓ 0     ✓ 0     ✓ 0     ✓ 0     ✓ 0     ✓ 0     ✓ 0     ✓ 0     ✓ 0     ✓ 0     ✓ 0     ✓ 0     ✓ 0     ✓ 0     ✓ 0     ✓ 0     ✓ 0     ✓ 0     ✓ 0     ✓ 0     ✓ 0     ✓ 0     ✓ 0     ✓ 0     ✓ 0     ✓ 0     ✓ 0     ✓ 0     ✓ 0     ✓ 0     ✓ 0     ✓ 0     ✓ 0     ✓ 0     ✓ 0     ✓ 0     ✓ 0     ✓ 0     ✓ 0     ✓ 0     ✓ 0     ✓ 0     ✓ 0     ✓ 0     ✓ 0     ✓ 0     ✓ 0     ✓ 0     ✓ 0     ✓ 0     ✓ 0     ✓ 0     ✓ 0     ✓ 0     ✓ 0     ✓ 0     ✓ 0     ✓ 0     ✓ 0     ✓ 0     ✓ 0     ✓ 0     ✓ 0     ✓ 0     ✓ 0     ✓ 0     ✓ 0     ✓ 0     ✓ 0     ✓ 0     ✓ 0     ✓ 0     ✓ 0     ✓ 0     ✓ 0     ✓ 0     ✓ 0     ✓ 0     ✓ 0     ✓ 0     ✓ 0     ✓ 0     ✓ 0     ✓ 0     ✓ 0     ✓ 0     ✓ 0     ✓ 0     ✓ 0     ✓ 0     ✓ 0     ✓ 0     ✓ 0     ✓ 0     ✓ 0     ✓ 0     ✓ 0     ✓ 0     ✓ 0     ✓ 0     ✓ 0     ✓ 0     ✓ 0     ✓ 0     ✓ 0     ✓ 0     ✓ 0     ✓ 0     ✓ 0     ✓ 0     ✓ 0     ✓ 0     ✓ 0     ✓ 0     ✓ 0     ✓ 0     ✓ 0     ✓ 0     ✓ 0     ✓ 0     ✓ 0     ✓ 0     ✓ 0     ✓ 0     ✓ 0     ✓ 0     ✓ 0     ✓ 0     ✓ 0     ✓ 0     ✓ 0     ✓ 0     ✓ 0     ✓ 0     ✓ 0     ✓ 0     ✓ 0     ✓ 0     ✓ 0     ✓ 0     ✓ 0     ✓ 0     ✓ 0     ✓ 0     ✓ 0     ✓ 0     ✓ 0     ✓ 0     ✓ 0     ✓ 0     ✓ 0     ✓ 0     ✓ 0     ✓ 0     ✓ 0     ✓ 0     ✓ 0     ✓ 0     ✓ 0     ✓ 0     ✓ 0     ✓ 0     ✓ 0     ✓ 0     ✓ 0     ✓ 0     ✓ 0     ✓ 0     ✓ 0     ✓ 0     ✓ 0     ✓ 0     ✓ 0     ✓ 0     ✓ 0     ✓ 0     ✓ 0     ✓ 0     ✓ 0     ✓ 0     ✓ 0     ✓ 0     ✓ 0     ✓ 0     ✓ 0     ✓ 0     ✓ 0     ✓ 0     ✓ 0     ✓ 0 | A                                                                                                    |
|      |                    | 🕰 🥔 Dinding 💡 🌣 💣 🖬 red Contin — 0.35                                                                                                    |                                                                                                    |
|      |                    | Grid Grid Grid Grid Grid Grid Grid Grid                                                                                                    |                                                                                                    |
|      |                    | V Lorek V & B 9 Contin — 0.09                                                                                                    |                                                                                                    |
|      |                    |                                                                                                    |                                                                                                    |
|      |                    | Q Z Tiang Q ☆ @ green Contin — 0.18                                                                                                    |                                                                                                    |
|      |                    | Title Block 9 🔅 💣 🗖 magenta Contin — 0.60                                                                                                    |                                                                                                    |
|      |                    |                                                                                                    |                                                                                                    |
|      |                    |                                                                                                    |                                                                                                    |

| Bil | Topik                 | Langkah-Langkah                                                                  | Teori / Nota                                 |
|-----|-----------------------|----------------------------------------------------------------------------------|----------------------------------------------|
| 85. | Plot setting dan      | Pilih File>Plot dari menu. Pilih seperti berikut:                                |                                              |
|     | Preview               |                                                                                  | ×                                            |
|     |                       | A Plot - Model                                                                   | Plot style table (pen assignments)           |
|     | Plot Setting          | Page setup                                                                       | (monochrome.ctb V 📴                          |
|     | Dada katak dialag     | Name: <none></none>                                                              | Shaded viewport options                      |
|     | pada kotak dialog,    | Printer/plotter                                                                  | Ouality Normal                               |
|     | hahagian-hahagian     | Name: Microsoft Print To PDF - Windows System Driver - by A                      | OPI 300                                      |
|     | dituniukkan dalam     | Where: PORTPROMPT:                                                               | Plot options                                 |
|     | rajah di sebelah      | Description:                                                                     | Plot in background                           |
|     |                       | Plot to file                                                                     | Plot object lineweights                      |
|     |                       | Paper size                                                                       | Plot with plot styles                        |
|     |                       | A3 ~ 1 🗘                                                                         | Plot paperspace last Hide paperspace objects |
|     |                       | Plot area Plot scale                                                             | Plot stamp on                                |
|     |                       | Extents V Scale Oustom V                                                         | Save changes to layout                       |
|     |                       | Plot offset (origin set to printable area)                                       | OPortrait                                    |
|     |                       | x: 6.48 mm @enter the plot 125 units                                             | Plot upside-down                             |
|     |                       | Y: 8.49 mm Scale lineweights                                                     | Cancel Help 🔇                                |
|     |                       |                                                                                  |                                              |
|     |                       | Apply to Layout OK                                                               |                                              |
| 86. | Plat Preview          | Pick Preview Lukisan akan dinanarkan senertimana                                 |                                              |
| 00. |                       | hasil nlotan.                                                                    |                                              |
|     |                       |                                                                                  |                                              |
|     |                       | Semak ketebalan garis bagi setiap <i>layer</i> berbeza                           |                                              |
|     |                       | mengikut <i>lineweight.</i>                                                      |                                              |
| ļ   |                       |                                                                                  | 1                                            |
| 87. | Singkatan arahan pada | A = ARC EX = EXTEND OP = OPTIONS                                                 |                                              |
|     | papan kekunci bagi    | AA = AREA F = FILLET OS = OSNAP                                                  |                                              |
|     | lazim digunakan.      | AR = ARRAY H = HATCH P = PAN                                                     |                                              |
|     |                       | BH = HAICH   I = INSERI   Q = QUII                                               |                                              |
|     |                       | C = CIRCLE   L = LINE   REC = RECTAING   CO/CD = CODY   LA = LAYER   PO = POTATE |                                              |
|     |                       | D = 1                                                                            |                                              |
|     |                       | D = D = D = D = D = D = D = D = D = D =                                          |                                              |
|     |                       | DI = DIST MI = MIRROR X = EXPLODE                                                |                                              |
|     |                       | DT = TEXT O = OFFSET Z = ZOOM                                                    |                                              |
|     |                       | E = ERASE                                                                        |                                              |
|     |                       |                                                                                  |                                              |
| 88. | Acad.pgp              | <ul> <li>Pilih Tools&gt;Customize&gt;Edit Program Parameters</li> </ul>          | Sebelum edit, buat                           |
|     | Edit fail acad.pgp    | (acad.pgp) dari menu.                                                            | backup fail acad.pgp                         |
|     | untuk pilihan         |                                                                                  | yang asal.                                   |
|     | singkatan arahan      | Edit singkatan pilihan gantikan singkatan                                        |                                              |
|     |                       | sediaada.                                                                        |                                              |
|     |                       | conton singkatan asai untuk TRIM ialah TR                                        |                                              |
|     |                       | ganukan uengan T.                                                                |                                              |
|     |                       | Pastikan singkatan tidak herganda kerana                                         |                                              |
|     |                       | singkatan asal MTFXT ialah T. iadi tukar singkatan                               |                                              |
|     |                       | MTEXT kepada MT.                                                                 |                                              |
| 89. | <u> </u>              | <ul> <li>Save lukisan. Close.</li> </ul>                                         |                                              |
|     |                       |                                                                                  |                                              |

| Bil | Topik                             | Langkah-Langkah                                                                                                    | Teori / Nota                                                                                                    |
|-----|-----------------------------------|----------------------------------------------------------------------------------------------------|----------------------------------------------------------------------------------------------------|
| 90. | Panduan sedia<br>lukisan skematik | <ul> <li>File Open. Pilih FF_Grd.dwg.<br/>Save As Latihan Skematik.dwg.</li> <li>Pilih Tools&gt;Snap and Grid&gt;Snap On&gt;Snap<br/>type&gt;Grid snap&gt;Isometric snap. OK.</li> </ul>                                                                                                    | <ul> <li>✓</li></ul>                                                                                                    |
|     |                                   | Tekan Ctrl+E berulang kali atau tekan F5 berulang<br>kali untuk tukar bentuk cursor isometrik<br>Atau, pick ikon isometrik pada status bar.                                                                                                    | ╲╸╱╏╺╞                                                                                                    |
| 91. | Garisan skematik                  | <ul> <li>Guna arahan Line dan tukarkan sudut dengan<br/>Ctrl+E atau F5.</li> </ul>                                                                                                    |                                                                                                    |
| 92. | Teks dengan oblique<br>angle      | <ul> <li>Pilih Format&gt;Text Style dari menu.<br/>Tidak perlu tanda Annotative kerana skimatik<br/>lazim dilukis dalam model jadi pilih tinggi teks<br/>yang sesuai dengan objek.</li> <li>Nilai oblique angle yang lazim ialah samada 30<br/>darjah atau -30 darjah kerana sesuai dengan sudut<br/>skimatik.</li> <li>Kedudukan teks juga ada mendatar dan menegak.<br/>Jadi stail yang perlu disediakan ialah 4 jenis.</li> </ul> | Tip: Teks stail perlu<br>dibuat khas untuk<br>sudut isometrik iaitu<br>dengan menukar<br>oblique angle iaitu<br>samada condong ke<br>hadapan atau<br>condong ke belakang |
| 93. | Bulatan skematik.                 | <ul> <li>Enter Ellipse pada Command.</li> <li>Pilih Isocircle.</li> <li>Gerakkan cursor untuk dapatkan jejari.</li> <li>Tukar sudut Ctrl+E atau F5 untuk kesesuaian.</li> </ul>                                                                                                    |                                                                                                    |
| 94. |                                   | <ul> <li>Lukisan contoh skematik diberi. Latih lengkapkan<br/>skematik seperti contoh.</li> </ul>                                                                                                    |                                                                                                    |

... TAMAT.....

Oleh: abd halim ibrahim Pesara PJM J38 @ 7 Julai 2020